#### **Employee Acknowledges Evaluation**

1) Log into the PeopleAdmin <u>Performance Management Portal</u> utilizing your YSU Portal credentials.

| Youngstown State University |      |
|-----------------------------|------|
| YOUNGSTOWN<br>STATE         |      |
| mimassaro a                 |      |
| Log in                      | li i |

### 2) Click on the desired Action Item.

|                                                               |                                     |                                  | Go to Youngstown State University HR Suite | PeopleAdmin   |
|---------------------------------------------------------------|-------------------------------------|----------------------------------|--------------------------------------------|---------------|
|                                                               | Home 1 Performance - Progress Notes |                                  | н                                          | ello, Log Out |
|                                                               | Welcome to the Employee Portal,     |                                  |                                            |               |
| <ul> <li>My Reviews</li> <li>My Employees' Reviews</li> </ul> | Your Action Items                   |                                  |                                            |               |
|                                                               | Start typing to search              |                                  |                                            |               |
|                                                               | Item                                | Description                      | Due Date                                   | Status I      |
|                                                               | 2019 P/A Performance Evaluation for | Employee Acknowledges Evaluation | n/a                                        | Available     |
|                                                               | Showing 1 to 1 of 1 entries         |                                  |                                            |               |

 Review the information presented in the Supervisor Evaluation, scroll to the bottom of the page and click Acknowledge or Dispute. Address any questions you have about the Supervisor Evaluation with your supervisor prior to submitting your acknowledgment.

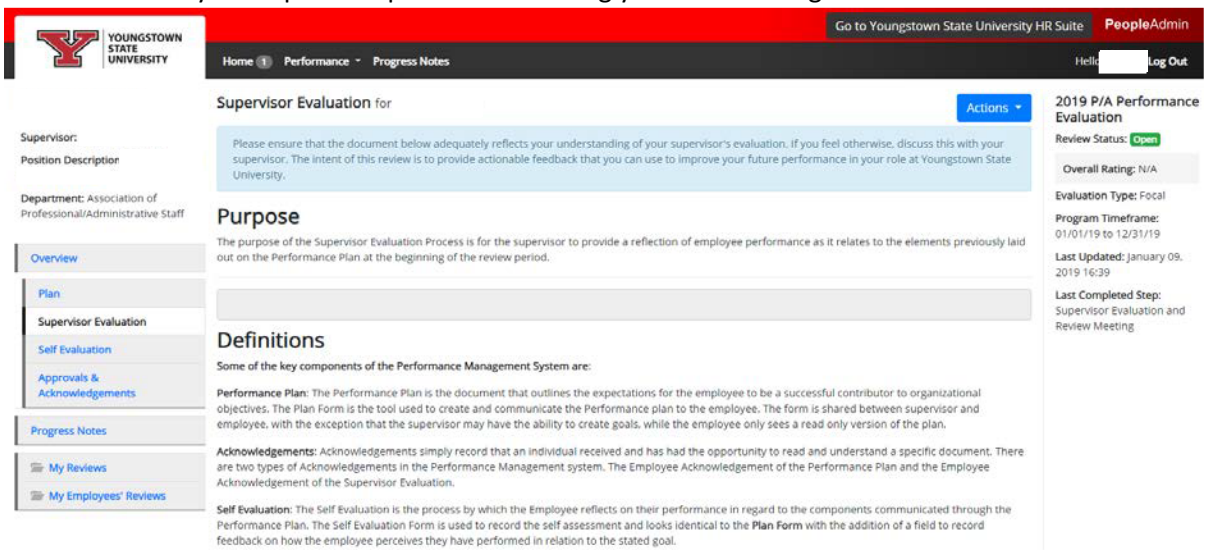

# **Overall Rating**

The following rating scale is used to rate employee performance:

- 1 = Unsatisfactory
- 2 = Needs Improvement
- 3 = Satisfactory
- 4 = Exceeds Requirements 5 = Outstanding
- N/A = Not Applicable

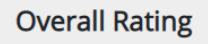

Exceeds Requirements

## **Overall Performance Comments**

Comment

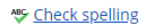

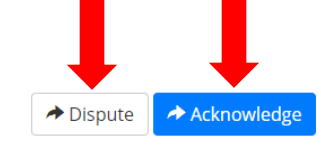

### 4) Confirm submission by clicking OK.

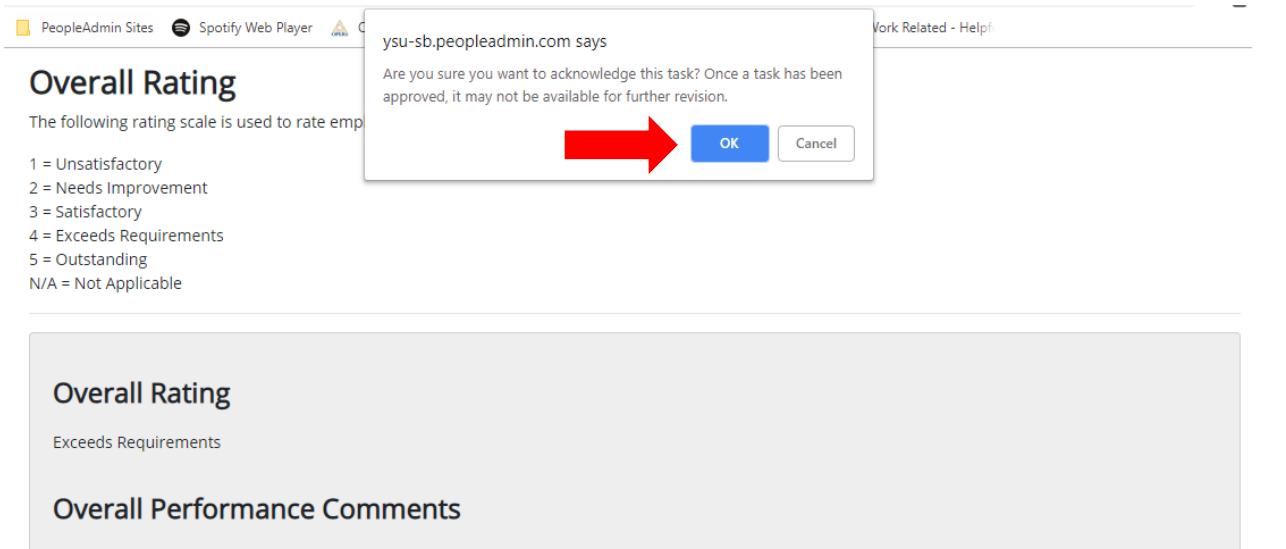